求人は紹介期限日に達すると無効になります。募集を継続される場合は、求人を再提 出(更新)する必要があります。

求人を更新する場合は、求人者マイページでの手続きをお願いします。

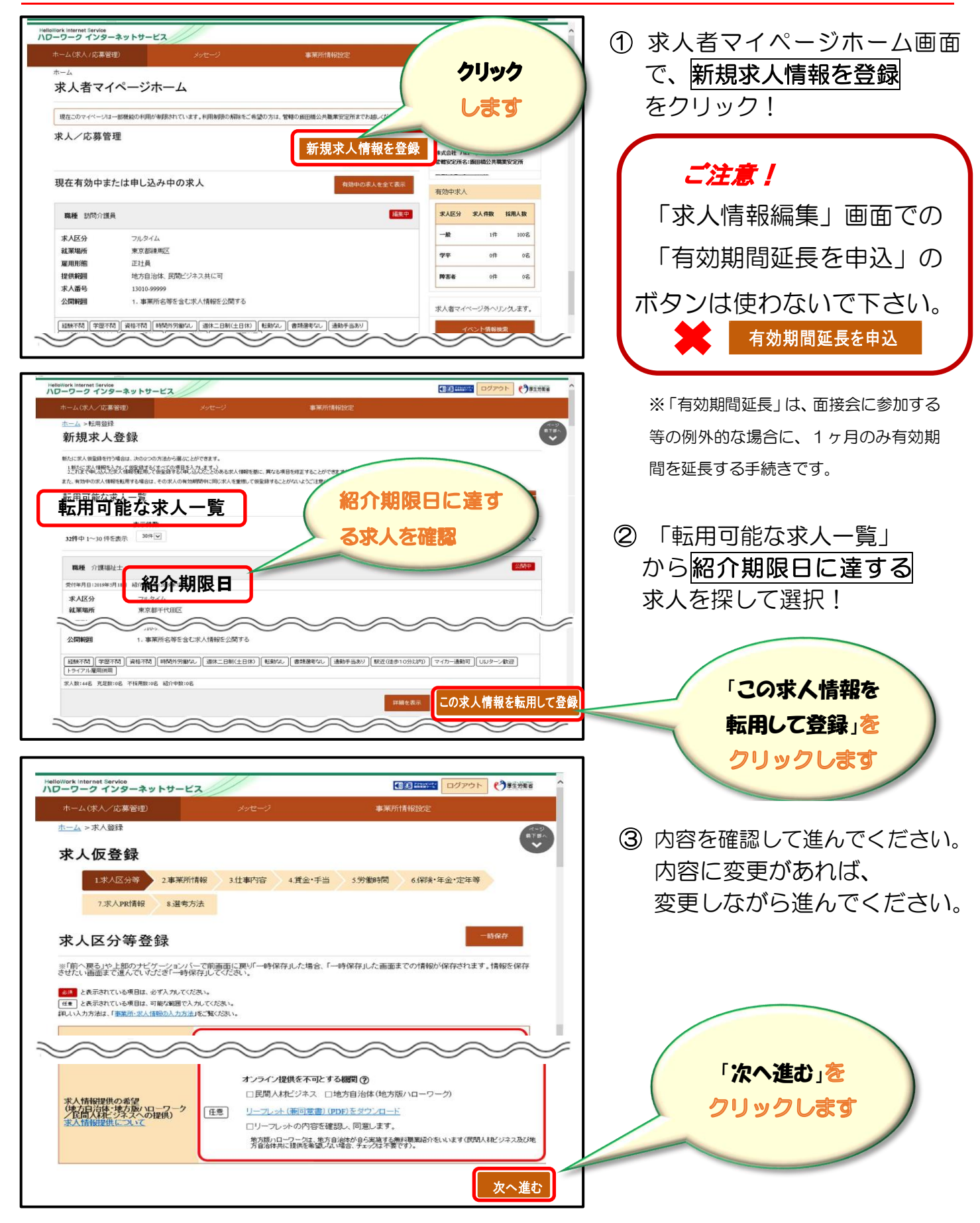

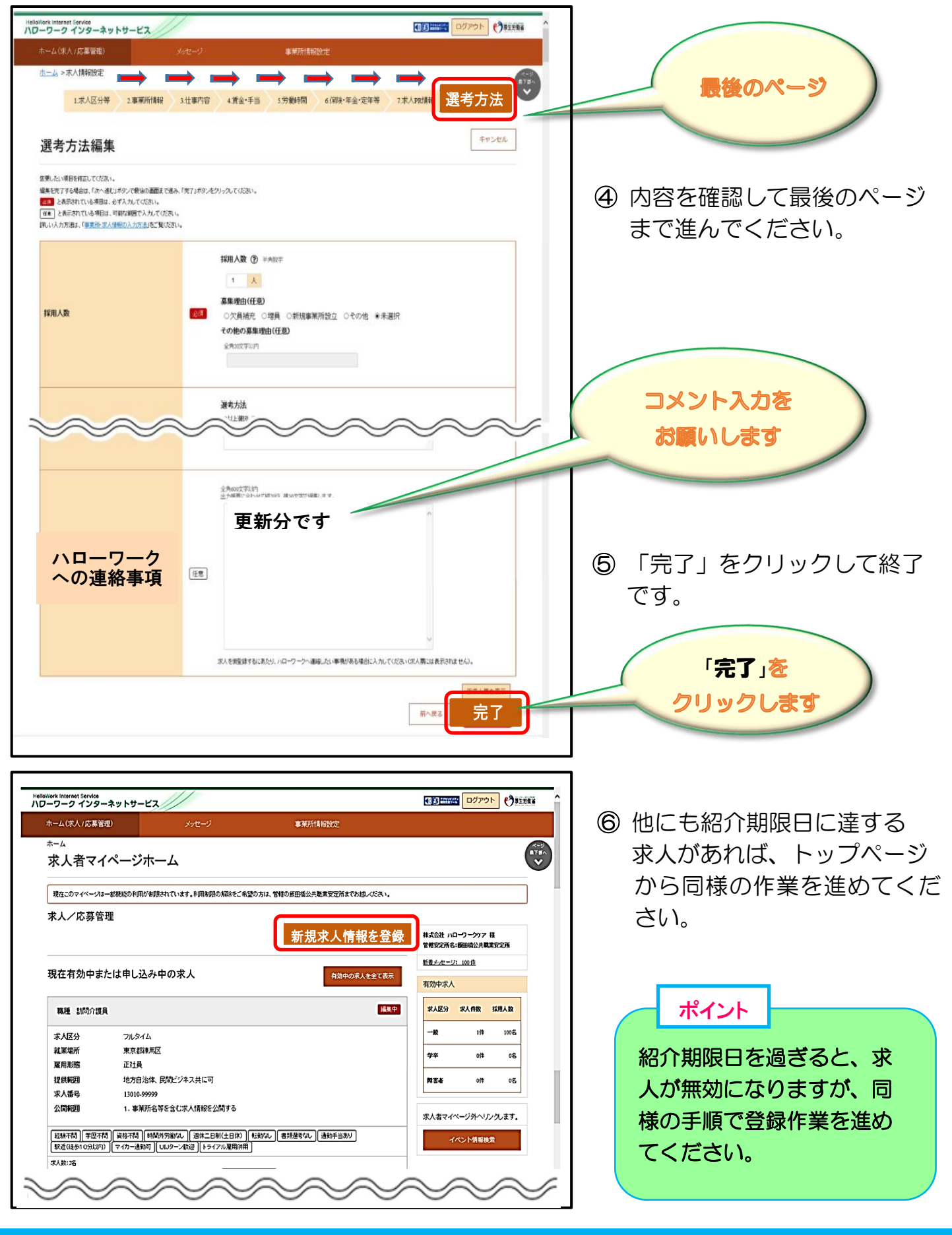

## 操作方法がご不明の際は、 専用ヘルプデスク 〇 0570-077450へ お問い合わせください。

##